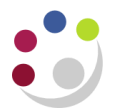

## Posting a Journal Batch

Responsibility: Navigate: GL Dept Supervisor Journals → Post

| 🕉 Navigator - CAPSA PD: GL Dept Supervisor                                                                                                    | E 1          |
|----------------------------------------------------------------------------------------------------|--------------|
| Functions Documents                                                                                                    |              |
| Journals:Post                                                                                                    |              |
| <ul> <li>Journals</li> <li>Enter</li> <li>Enter Encumbrances</li> <li>Post</li> <li>+ Define Journals</li> <li>+ Create Journals</li> <li>+ Enquiry</li> <li>+ Reports</li> <li>Aliases</li> <li>+ Requests</li> <li>Personal Profile</li> </ul> | Top Ten List |

## **Post Journals screen**

1. The first screen that opens is a find screen. Query back the journal batch or batches that you want to post. If you wish to query all un-posted journals for your department enter %the dept code% in the batch field and click on **Find**.

| 🗢 Find Journal B | Batches                                  |              |        |      |
|------------------|------------------------------------------|--------------|--------|------|
| Period<br>Batch  | OCT-13<br>%AG%                           | Balance Type | Any    | •    |
| Total E          | ntered Debit<br>ntered Credit<br>Control |              | ]<br>] |      |
|                  |                                          | Clear        |        | Find |

2. Review the Period Status and Post Status to determine if a batch is available for posting. (see example below)

## Important You must only post your own department's journals (You may be able to see other departments' journal batches)

|                              |                                                             | Balance   | Total Entered |          |               |
|------------------------------|-------------------------------------------------------------|-----------|---------------|----------|---------------|
| Period                       | Batch                                                       | Туре      | Debit         | Credit   | Control Total |
| OCT-13                       | AG/HP/01/10/13/B1                                           | Actual    | 100.00        | 100.00   |               |
| OCT-13                       | AG/JEC/UAT_J04 02-SEP-201                                   | l Actual  | 40.00         | 40.00    |               |
| OCT-13                       | Reverses "AG/JEC/UAT_J12"(                                  | ): Actual | 5,000.00      | 5,000.00 |               |
| OCT-13                       | Reverses "AG/KMS/JGL17.01                                   | " Actual  | 100.00        | 100.00   |               |
|                              |                                                             |           |               |          |               |
|                              |                                                             |           |               |          |               |
|                              |                                                             |           |               |          |               |
|                              |                                                             |           |               |          |               |
|                              |                                                             | i         |               |          | i.            |
| Batch Informa<br>Pos<br>Batc | tion<br>t Status Postable<br>h Status Requires funds reserv | ation     |               |          |               |

The batch information says the selected journal is **Postable**.

- 3. If applicable, check the *Control Total* for the journal batch. As a general rule, you will not be able to post journal batches that do not have entered debits and credits that agree with the control total.
- 4. Click on the small box on the left hand side of the row containing the batch you wish to post. A **tick** will appear in the box (as above).
- 5. Click on **Post** to initiate a concurrent process that posts this batch to the General Ledger.
- 6. If you wish to review the journal prior to posting, click on **Review Batch** to drill down into the batch header and from there to the journal detail.

## **Cancelling Posting**

To cancel a journal batch-posting request, verify that the concurrent request for a batch has a Post Status of *Pending*.

If so, then cancel the concurrent request by:

- Clicking on View menu (above the toolbar) → Requests → Find button
- Click on Cancel Request

| Requests                 |               |                  |                  |              | l                     | _ 🗆 🗙 |
|--------------------------|---------------|------------------|------------------|--------------|-----------------------|-------|
| <u>R</u> efresh Data     | Find Requests | Subn             | nit a New Reques | st           | Submit New Request Se | et    |
|                          |               |                  | y Single Reques  | t            | Copy Reguest Set      |       |
| Request ID<br>I          | Parent        |                  |                  |              |                       |       |
| Name                     |               | Phase<br>Ponding | Status           | Para         | ameters               |       |
| 2442 1233 Fusting. Singi |               | renuing          | Stanuby          | 2, 10        | 00, 101, 340102       | 17    |
|                          |               |                  |                  |              |                       |       |
| Hold Request             | View Details  |                  | Rerun Request    |              | View Output           |       |
| Cancel Request           | Diagnostics   | R                | eprint/Republish | ( <u>J</u> ) | View Log ( <u>K</u> ) |       |
|                          |               |                  |                  |              |                       |       |

The post status resets to Postable.